# **GUIDE DE L'UTILISATEUR CITYKOMI®**

| Introduction                           | 1 |
|----------------------------------------|---|
| C'est quoi mon ADN Citykomi® ?         | 1 |
| Autorisations de l'application         | 1 |
| Comment mettre à jour Citykomi®        | 1 |
| S'abonner à un ou plusieurs diffuseurs | 2 |
| Se désabonner d'un diffuseur           | 2 |
| Contacter un diffuseur                 | 3 |
| Fonctions des messages                 | З |
| Effectuer un signalement               | З |
|                                        |   |

#### Introduction

#### Citykomi® votre lien direct à l'information locale

Avec Citykomi<sup>®</sup> vous êtes notifié en direct et en temps réel par les diffuseurs que vous avez choisis. Désormais vous avez accès à l'information locale sans effort et sans délai pour vous simplifier la vie.

#### Avec Citykomi<sup>®</sup> vos données ne sont pas nos affaires !

Citykomi<sup>®</sup> ne collecte aucune de vos données personnelles.

Pas de compte à créer, pas de numéro de téléphone ou de mail à donner, vous restez anonyme et libre de vous désabonner à tout moment sans laisser de trace.

#### C'est quoi mon ADN Citykomi®?

#### ADN signifie Anonymous Digital Number chez Citykomi®.

Il s'agit de votre identifiant Citykomi<sup>®</sup> anonyme et sécurisé qui vous est attribué à l'installation de l'application. Votre ADN Citykomi<sup>®</sup> sert à vous authentifier comme abonné unique sans avoir à indiquer de nom, d'adresse, de téléphone, de mail. Il vous permet de recevoir les informations de vos diffuseurs préférés.

# **Trouver mon ADN**

Touchez l'icône 🕰 Mon ADN dans le menu en bas de l'écran.

#### Autorisations de l'application

Citykomi<sup>®</sup> ne collecte aucune de vos données personnelles. Pour fonctionner, les seules autorisations nécessaires à l'application sont :

- Accès à l'appareil photo : accès nécessaire pour pouvoir flasher un QR Code afin de s'abonner à un diffuseur ou pour pouvoir ajouter une photo à message en usage administrateur pour un diffuseur.
- Accès au stockage du smartphone : accès nécessaire pour pouvoir diffuser un message en mode administrateur (diffuseur uniquement).

# Comment mettre à jour Citykomi®

Vous pouvez mettre à jour votre application Citykomi<sup>®</sup> depuis la plateforme d'applications de votre smartphone. Nous vous encourageons à toujours utiliser la dernière version de Citykomi<sup>®</sup>. Les dernières versions contiennent les dernières fonctionnalités et les corrections de bugs.

# Android

Allez dans Google Play Store et faites une recherche pour Citykomi®. Appuyez sur Mettre à jour.

# iPhone

Allez dans App Store et faites une recherche pour Citykomi®. Appuyez sur Mettre à jour.

#### Compatibilité des systèmes d'exploitation mobile avec Citykomi®

Android **5.0** et versions ultérieures iOS **11.0** et versions ultérieures

# S'abonner à un ou plusieurs diffuseurs

# Avec un QR Code

Si vous disposez d'un QR Code d'abonnement (fourni par le diffuseur), ouvrez l'application Citykomi®. Touchez l'icône + en bas de l'écran puis "Scanner un QR code". Vous êtes aussitôt abonné.

# Ajouter un diffuseur par la recherche

Ouvrez l'application Citykomi®.

Cliquez sur l'icône (+) en bas de l'écran.

**Tapez** le nom du diffuseur, sa ville ou son code postal. **Sélectionnez** le lieu qui vous intéresse dans les propositions géographiques pour lancer la recherche.

Citykomi® affichera les diffuseurs du lieu choisi ou situés à proximité.

Si aucune proposition ne convient appuyez directement sur ENTREE.

Citykomi® vous proposera les résultats correspondant à votre saisie.

# Se désabonner d'un diffuseur

# A partir de la liste des diffuseurs

Touchez ☆ Mes Diffuseurs dans le menu en bas de l'écran. Dans la liste retrouvez le diffuseur à supprimer et touchez ๗.
Confirmez la suppression.

# A partir d'un message

**Touchez** le logo du diffuseur affiché dans le bandeau supérieur du message. La page du diffuseur s'ouvre. **Touchez** i en haut de l'écran et **confirmez** la suppression.

# Contacter un diffuseur

**Touchez** le logo du diffuseur dans le bandeau supérieur du message ou sélectionnez à partir de l'icône  $\overleftrightarrow$  Mes Diffuseurs dans la barre de menu en bas de l'écran.

La page du diffuseur s'ouvre. **Touchez** le bouton **INFO** en haut de l'écran pour passer directement un appel ou envoyer un e-mail.

# Voir les thèmes d'informations liés

Si votre diffuseur a plusieurs thèmes d'information, vous pouvez les voir sous forme de vignette en touchant le bouton « **Thèmes liés** ».

Faites défiler les vignettes à droite pour voir tous les thèmes liés.

Pour voir les détails sur un thème lié, touchez l'icone [information].

Pour vous abonner directement à un thème, cliquez sur le bouton « S'abonner ».

# Fonctions des messages

#### **Remercier un message**

**Touchez** le bouton pour remercier le message d'un diffuseur. Le compteur de mercis se met à jour automatiquement.

#### Partager un message

Touchez le bouton **Partager** pour transmettre le contenu du message. Citykomi® vous propose de choisir l'application de partage à utiliser parmi celles installées sur votre smartphone.

Sélectionnez l'application souhaitée. Dès lors vous quittez Citykomi® pour basculer dans l'application cible. Indiquez un destinataire et validez l'envoi pour adresser le contenu du message Citykomi® (textes, dates et images.

# Supprimer un message du fil d'actualités

**Posez** votre doigt sur le titre du message et **glissez** le message vers la gauche pour le « sortir » hors de l'écran.

Vous pouvez annuler la suppression si vous le souhaitez.

# Effectuer un signalement

Si l'option signalement est activée par un de vos diffuseurs, **cliquez** sur (+) puis touchez le bouton

#### « Effectuer un signalement ».

**Sélectionnez** le canal de signalement puis choisissez la catégorie de votre signalement parmi les options proposées.

Remplissez les étapes suivantes :

- 1. Photo
- 2. Description
- 3. Localisation

Confirmez votre signalement puis retrouvez-le dans votre fil d'actualités.

Une **notification** vous sera envoyée à chaque étape de sa résolution et quand votre diffuseur vous adressera une réponse.